# AD SWAT

## CA TDM Portal 4.5

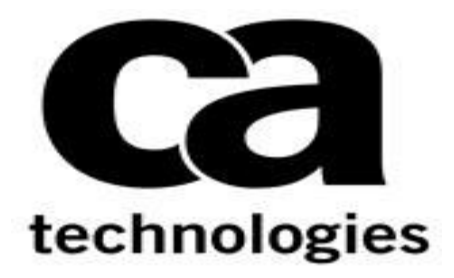

## CA Test Data Management Portal 4.5

Prepared by : Manjunath Narayan Reviewed by: Donald Gall Date : March 2018 Version : V1.0

## **Table of Contents**

| Chapter 1: Introduction                                     | 3 |
|-------------------------------------------------------------|---|
| Chapter 2: Prerequisite                                     | 3 |
| 2.1 Reference: Backing up current TDM Portal Configurations | 3 |
| Chapter 3: Installation                                     | 4 |
| 3.1 Download                                                | 4 |
| 3.2 Upgrade steps to TDM Portal 4.x                         | 6 |

### **Chapter 1: Introduction**

The purpose of this document is to assist the End user working on CA Test Data Management Portal to upgrade their CA Test Data Management from any version to the latest version. The document will provide step by step approach to upgrade the CA TDM Portal components.

## **Chapter 2: Prerequisite**

## 2.1 Reference: Backing up current TDM Portal Configurations

Review the following link before beginning the upgrade:

https://docops.ca.com/ca-test-data-manager/4-5/en/installing/upgrade-product-components/upgradethe-ca-test-data-manager-portal

Important Note:

This procedure needs to be done after the GT Data Maker Upgrade is complete.

## **Chapter 3: Installation**

## 3.1 Download

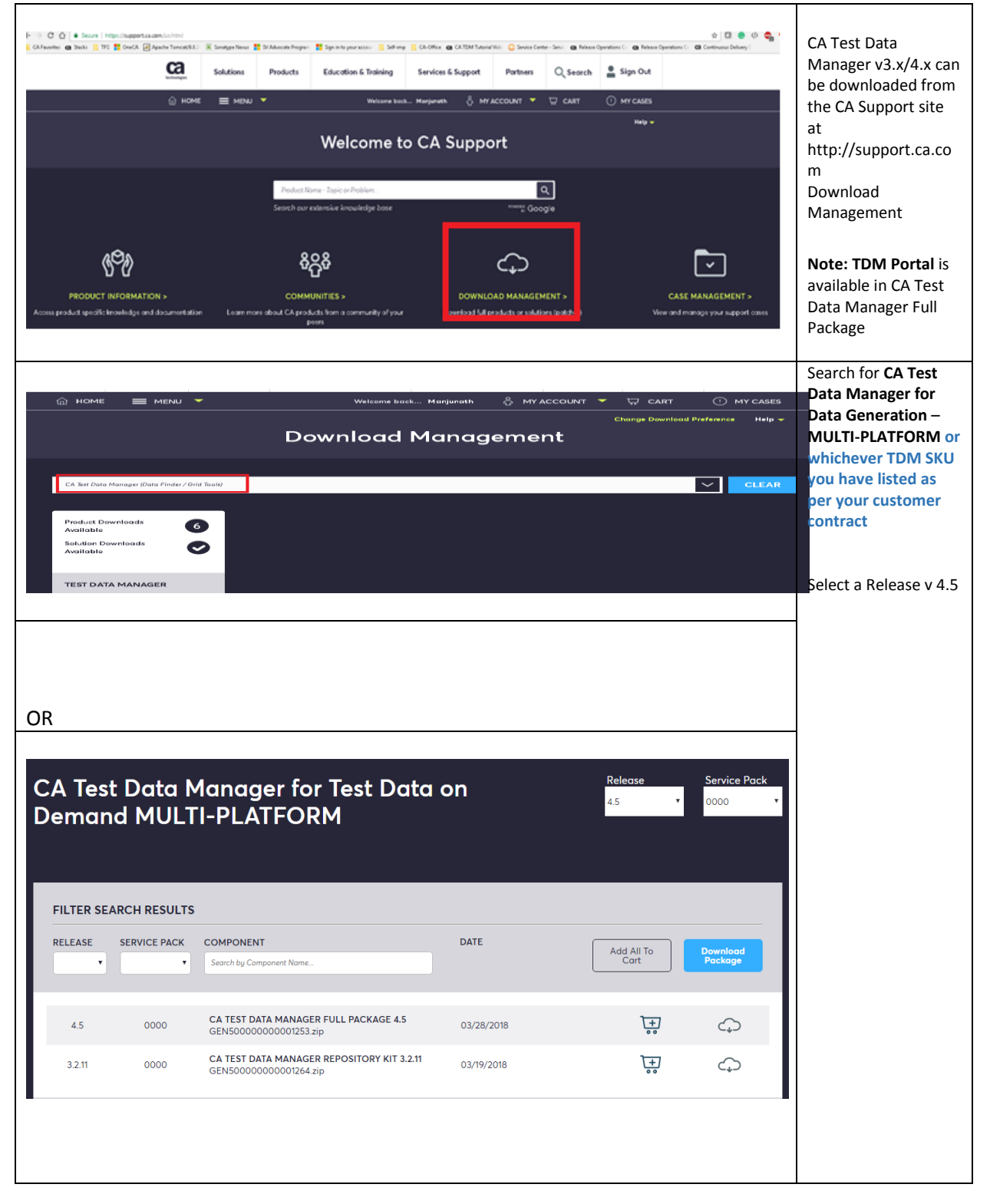

| 4.5<br>3.2.11 | 0000 | CA TEST DATA MANAGER FULL PACKAGE 4.5<br>GEN50000000001253.zip<br>CA TEST DATA MANAGER REPOSITORY KIT 3.2.11<br>GEN50000000001264.zip | 03/28/2018<br>03/19/2018 | <u>+</u><br>••• | ()<br>()   | CA Test Data<br>Manager Full<br>Package 4.X<br>Component should<br>be downloaded.                   |
|---------------|------|----------------------------------------------------------------------------------------------------|--------------------------|-----------------|------------|----------------------------------------------------------------------------------------------------|
| 4.5           | 0000 | CA TEST DATA MANAGER FULL PACKAGE 4.5<br>GEN50000000001253.zip                                                                        | 03/28/2018               | <u>_+</u> )     | ¢          | You can either<br><i>Download</i> from here<br>directly or select Add                               |
| 3.2.11        | 0000 | CA TEST DATA MANAGER REPOSITORY KIT 3.2.11<br>GEN50000000001264.zip                                                                   | 03/19/2018               | <u>+</u>        | $\bigcirc$ | to Cart for the<br>various downloads<br>(as required) and<br>then select View<br>Download Cart.     |
| 4.5           | 0000 | CA TEST DATA MANAGER FULL PACKAGE 4.5<br>GEN50000000001253.zip                                                                        | 03/28/2018               | Ţ <del>``</del> | Ģ          | Choose one of the<br>methods for<br>download and start<br>the download to your<br>Download location |
| <br>3.2.11    | 0000 | CA TEST DATA MANAGER REPOSITORY KIT 3.2.11<br>GEN50000000001264.zip                                                                   | 03/19/2018               | \_+<br>         | $\bigcirc$ |                                                                                                    |

## 3.2 Upgrade steps to TDM Portal 4.x

#### Follow these steps:

- 1. Verify that the CA Test Data Manager and the Repository are upgraded to the compatible version. For more information, see <u>Upgrade Product Components</u>.
- 2. While the upgrade process will shut down the services, it is a good practice to shut down the following services prior to upgrade:
  - a) CA Test Data Manager Portal

| 🎑 Services (Local) | Services (Local)                                                                                                    |                               |               |         |              |               |
|--------------------|----------------------------------------------------------------------------------------------------|-------------------------------|---------------|---------|--------------|---------------|
|                    | CA Test Data Manager Portal                                                                                                 | Name 📩                        | Description   | Status  | Startup Type | Log On As     |
|                    |                                                                                                    | 🔍 Adobe Acrobat Update Serv   | Adobe Acro    | Running | Automatic    | Local Syste   |
|                    | Stop the service                                                                                                    | 🔍 App Readiness               | Gets apps re  |         | Manual       | Local Syste   |
|                    | Restart the service                                                                                                    | 🔍 Application Experience      | Processes a   |         | Manual (Trig | Local Syste   |
|                    |                                                                                                    | 🎑 Application Host Helper Ser | Provides ad   | Running | Automatic    | Local Syste   |
|                    | Description:                                                                                                    | 🎑 Application Identity        | Determines    |         | Manual (Trig | Local Service |
|                    | Manages and optimizes the quality of<br>test data by allowing you to edit,<br>mask, subset, and make it fit for<br>purpose. | 🎑 Application Information     | Facilitates t |         | Manual (Trig | Local Syste   |
|                    |                                                                                                    | 🎑 Application Layer Gateway   | Provides su   |         | Manual       | Local Service |
|                    |                                                                                                    | i Application Management      | Processes in  |         | Manual       | Local Syste   |
|                    |                                                                                                    | 🎑 AppX Deployment Service (   | Provides inf  |         | Manual       | Local Syste   |
|                    |                                                                                                    | 🔍 ASP.NET State Service       | Provides su   |         | Manual       | Network S     |
|                    |                                                                                                    | 🧠 Background Intelligent Tran | Transfers fil | Running | Automatic (D | Local Syste   |
|                    |                                                                                                    | 🍓 Background Tasks Infrastru  | Windows in    | Running | Automatic    | Local Syste   |
|                    |                                                                                                    | 🧠 Base Filtering Engine       | The Base Fil  | Running | Automatic    | Local Service |
|                    |                                                                                                    | 🔍 CA Remote Publish           | CA Data Ma    | =       | Automatic    | Local Syste   |
|                    |                                                                                                    | 💁 CA Thon Service             | CA TDoD Se    |         | Automatic    | Local Syste   |
|                    |                                                                                                    | 🚴 CA Test Data Manager Portal | Manages an    | Running | Automatic    | Local Syste   |
|                    |                                                                                                    | Ceruncace Propagation         | Copies user   | Naming  | ivianuai     | cocar system  |

### Right Click and Shut down

| CA IDOD SEIVICE               | CA TOOD SET |         | Automatic    | Local System |   |
|-------------------------------|-------------|---------|--------------|--------------|---|
| 🤐 CA Test Data Manager Portal | Manages an  |         | Automatic    | Local Syste  |   |
| 🝇 Certificate Propagation     | Copies user | Running | Manual       | Local Syste  | - |
| 🕮 CNG Key Isolation           | The CNG ke  | Runnina | Manual (Trig | Local Syste  |   |

### b) OrientDB

| 🎑 Services (Local) | Services (Local)                 |                               |               |         |              |               |
|--------------------|----------------------------------|-------------------------------|---------------|---------|--------------|---------------|
|                    | OrientDB                         | Name 📩                        | Description   | Status  | Startup Type | Log On As     |
|                    |                                  | Network Connections           | Manages o     |         | Manual       | Local Syste   |
| 5                  | Start the service                | 🔍 Network Connectivity Assis  | Provides Dir  |         | Manual (Trig | Local Syste   |
|                    |                                  | 🔍 Network List Service        | Identifies th | Running | Manual       | Local Service |
| r                  | Description:                     | 🍓 Network Location Awareness  | Collects an   | Running | Automatic    | Network S     |
|                    | OrientDB - Open Source, Document | 🍓 Network Store Interface Ser | This service  | Running | Automatic    | Local Service |
|                    | Graph NoSQL DBMS                 | 💁 Optimize drives             | Helps the c   |         | Manual       | Local Syste   |
|                    |                                  | OrientDB                      |               |         |              |               |
|                    |                                  | 😪 Performance Counter DLL     | Enables rem   |         | Manual       | Local Service |
|                    |                                  | 🔍 Performance Logs & Alerts   | Performanc    |         | Manual       | Local Service |

3. Extract the CA Test Data Manager Full Package 4.X to find the setup\_CA Test Data Manager Portal<version>.exe

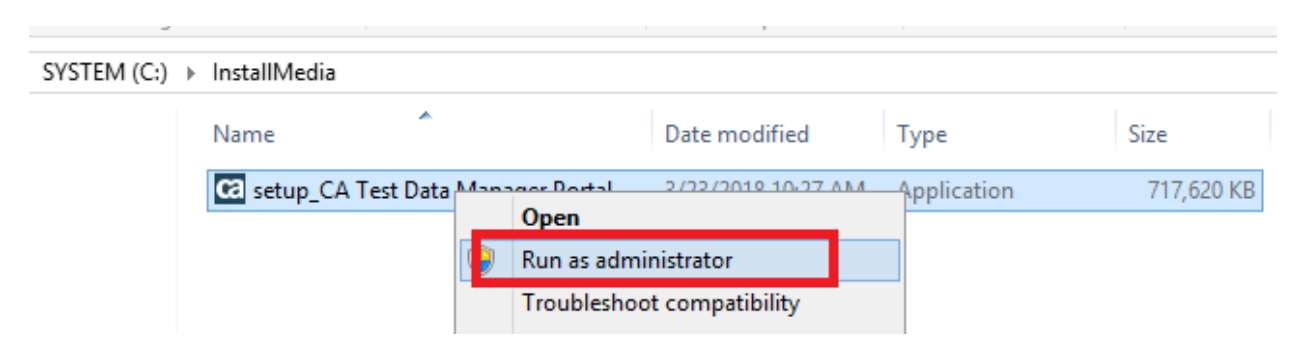

- 4. Right-click the *setup\_CA Test Data Manager Portal<version>.exe* file and Run as administrator. Ensure that you are installing the same version of TDM Portal as that of CA TDM.
- 5. A welcome dialog opens. Click Next.

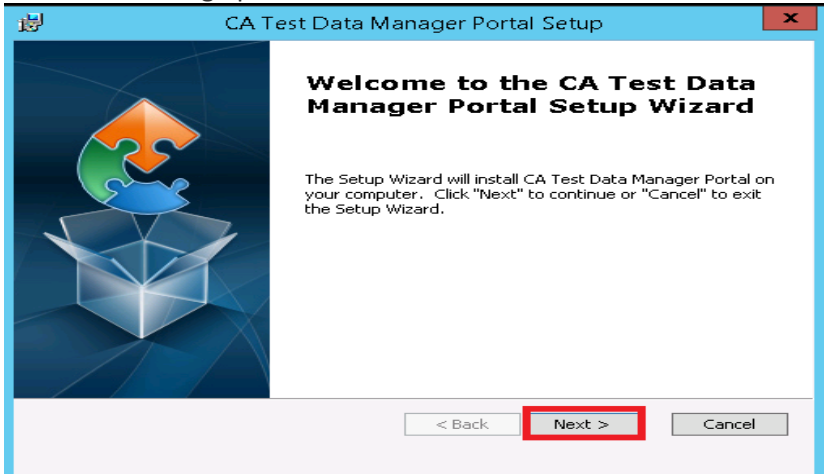

6. The End User License Agreement dialog opens. Accept the license agreement and click Next.

| 😥 CA Test Data Manager Portal Setup                                                                                                    | ×  |
|----------------------------------------------------------------------------------------------------|----|
| End User License Agreement<br>Please read the following license agreement carefully                                                                                                    |    |
| CA End User License Agreement (the "Agreement") for<br>the CA software product that is being installed as<br>well as the associated documentation and any SDK, as<br>defined below, included within the product ("the<br>Product").<br>Carefully read the following terms and conditions<br>regarding your use of the Product before installing<br>and using the Product. Throughout this Agreement,<br>you will be referred to as "You" or "Licensee." | ~  |
| <ul> <li>I accept the terms in the License Agreement</li> <li>I do not accept the terms in the License Agreement</li> </ul>                                                                                                    |    |
| Advanced Installer < Back Next > Canc                                                                                                    | el |

## 7. Send Usage Data

| <b>j</b>                                                                           | CA Test Data Manager Portal Setup ×                                                                                                    |
|------------------------------------------------------------------------------------|----------------------------------------------------------------------------------------------------|
| Send Usage D<br>Please give y                                                      | Data<br>rour consent after reading the following agreement                                                                                                    |
| The usage dat<br>understand ho<br>provide you wi<br>DATA WILL BE<br>usage data wil | a you share with CA Technologies will allow CA Technologies to better<br>w our clients use CA Test Data Manager, to improve our products, and to<br>ith feedback about your use of our products. NO PROPRIETARY CUSTOMER<br>COLLECTED. You may opt out any time, after which no further product<br>I be automatically collected. |
| Share usag                                                                         | e data with CA, Inc.                                                                                                    |
| Enter your CA                                                                      | Support credentials                                                                                                    |
| Email:                                                                             |                                                                                                    |
| Password:                                                                          |                                                                                                    |
|                                                                                    |                                                                                                    |
| Advanced Installer                                                                 |                                                                                                    |
|                                                                                    | < Back Next > Cancel                                                                                                    |
|                                                                                    |                                                                                                    |

Enter the Support Credentials and Select Next to continue

| <b>-</b>                                                         | CA Test Data                                                                                                    | a Manager Porta                                                                                             | al Setup                                                                     | ×                                              |
|------------------------------------------------------------------|----------------------------------------------------------------------------------------------------|----------------------------------------------------------------------------------------------------|------------------------------------------------------------------------------|------------------------------------------------|
| Send Usag                                                        | je Data                                                                                                    |                                                                                                    |                                                                              |                                                |
| Please giv                                                       | /e your consent after readir                                                                                                    | ng the following agree                                                                                      | ment                                                                         | 2                                              |
| The usage<br>understand<br>provide yo<br>DATA WILL<br>usage data | data you share with CA Tee<br>d how our clients use CA Tee<br>u with feedback about your<br>. BE COLLECTED. You may c<br>a will be automatically collect<br>sage data with CA, Inc. | chnologies will allow C<br>st Data Manager, to ir<br>use of our products.<br>opt out any time, afte<br>ted. | A Technologies to<br>nprove our produ<br>NO PROPRIETAR<br>r which no further | better<br>cts, and to<br>Y CUSTOMER<br>product |
| Enter your                                                       | CA Support credentials                                                                                                    |                                                                                                    |                                                                              |                                                |
| Email:                                                           | narma13@ca.com                                                                                                    |                                                                                                    |                                                                              |                                                |
| Password:                                                        | •••••                                                                                                    |                                                                                                    |                                                                              |                                                |
|                                                                  |                                                                                                    |                                                                                                    |                                                                              |                                                |
| dvanced Insta                                                    | aller                                                                                                    |                                                                                                    |                                                                              |                                                |
|                                                                  |                                                                                                    | < Back                                                                                                    | Next >                                                                       | Cancel                                         |

8. Review the upgrade information that is displayed on the dialog. Click **Next**.

| 謬                         | CA Test Data Manager Portal Setup                                  |
|---------------------------|--------------------------------------------------------------------|
| Upgrade ol                | der versions                                                       |
| You are abou<br>continue. | t to upgrade from 4.4.6.0 to 4.5.0.3. Click on Next if you want to |
|                           |                                                                    |
|                           |                                                                    |
| Advanced Instal           | er < Back Next > Cancel                                            |

9. Review the message Ready to Upgrade and Click **Upgrade**. Note: TDM Portal Upgrade once started cannot be rolled back.

| 뤙   | CA Test Data Manager Portal Setup                                                                                    |
|-----|----------------------------------------------------------------------------------------------------|
| R   | teady to Upgrade The Setup Wizard is ready to begin the CA Test Data Manager Portal upgrade                          |
|     | Click "Upgrade" to begin the upgrade process. If you want to review or change any of<br>your settings, click "Back". |
|     | Note: CA Test Data Manager Portal upgrade once started cannot be rolled back.                                        |
|     |                                                                                                    |
|     |                                                                                                    |
| Adv | anced Installer                                                                                                    |
|     |                                                                                                    |

| 閿       | CA Test Data Manager Portal Setup                                                                          | × |
|---------|----------------------------------------------------------------------------------------------------|---|
| Inst    | calling CA Test Data Manager Portal                                                                        |   |
|         | Please wait while the Setup Wizard installs CA Test Data Manager Portal. This may<br>take several minutes. |   |
|         | Status:                                                                                                    |   |
|         |                                                                                                    |   |
|         |                                                                                                    |   |
|         |                                                                                                    |   |
|         |                                                                                                    |   |
| Advance | d Installer < Back Next > Cancel                                                                           |   |

10. Click **Finish** when the upgrade completes.

| 谩 | CA Test Data Manager Portal Setup                          |
|---|------------------------------------------------------------|
|   | Completing the CA Test Data<br>Manager Portal Setup Wizard |
|   | Click the "Finish" button to exit the Setup Wizard.        |
|   | < <u>B</u> ack <b>Einish</b> Cancel                        |

11. Open the Windows **Services** dialog (Start, services) and verify that the CA Test Data Manager Portal and OrientDB services are available and are running.

| Services (Local)                 | Services (Local)                                     |                       |                                                                                                    |                        |                                               |                          |                                        |               |               |
|----------------------------------|------------------------------------------------------|-----------------------|----------------------------------------------------------------------------------------------------|------------------------|-----------------------------------------------|--------------------------|----------------------------------------|---------------|---------------|
|                                  | CA Test Data Manager Portal                          |                       | Name                                                                                                    | <b></b>                |                                               | Description              | Status                                 | Startup Type  | Log On As     |
|                                  |                                                      |                       | 🔍 Application Experience                                                                                                    |                        |                                               | Processes a              |                                        | Manual (Trig  | Local Syste   |
|                                  |                                                      |                       | 🔍 Application Host Helper Ser                                                                                                    |                        |                                               | Provides ad              | ides ad Running<br>rmines<br>itates t  | Automatic     | Local Syste   |
|                                  | Restart the service                                  | service               |                                                                                                    | 🔍 Application Identity |                                               |                          |                                        | Manual (Trig  | Local Service |
|                                  |                                                      |                       | 🔍 Application Information                                                                                                    |                        |                                               | Facilitates t            |                                        | Manual (Trig  | Local Syste   |
|                                  | Description:<br>Manages and optimizes the quality of |                       | 🔍 Application Layer Gateway                                                                                                    |                        |                                               | Provides su              |                                        | Manual        | Local Service |
|                                  |                                                      |                       | 🔍 Application Management                                                                                                    |                        |                                               | Processes in             | Manual                                 | Local Syste   |               |
|                                  | mask, subset, and make in                            | to eart,<br>t fit for | 🔍 AppX Deployment Service (                                                                                                    |                        | Provides inf                                  | . Running                | Manual                                 | Local Syste   |               |
|                                  | purpose.                                             |                       | 🔍 ASP.NET State Service                                                                                                    |                        |                                               |                          | Provides su                            | Manual        | Network S     |
|                                  |                                                      |                       | <ul> <li>Background Intelligent</li> <li>Background Tasks Infra</li> <li>Base Filtering Engine</li> <li>CA Remote Publish</li> <li>CA TDoD Service</li> </ul> |                        | ent Tran Transfers fil<br>nfrastru Windows in |                          | Fransfers fil                          | Automatic (D  | Local Syste   |
|                                  |                                                      |                       |                                                                                                    |                        |                                               | Running                  | Automatic                              | Local Syste   |               |
|                                  |                                                      |                       |                                                                                                    |                        | e                                             | The Base Fil             | Base Fil Running<br>Data Ma<br>TDoD Se | Automatic     | Local Service |
|                                  |                                                      |                       |                                                                                                    |                        |                                               | CA Data Ma<br>CA TDoD Se |                                        | Automatic     | Local Syste   |
|                                  |                                                      |                       |                                                                                                    |                        | (                                             |                          |                                        | Automatic     | Local Syste   |
|                                  |                                                      |                       |                                                                                                    | est Data Mana          | ger Portal                                    | Manages an               | Running                                | Automatic     | Local Syste   |
| 1                                |                                                      |                       | 5 P I 60+                                                                                                    | ticato livona da       |                                               | 1 00:07 0707             | Diseisa                                | B d a prime l | Local Visto   |
| 🐜 Network L                      | 🐜 Network Location Awareness – Collects              |                       | an                                                                                                    | Running                | Automatic                                     |                          | Network S                              |               |               |
| 🔍 Network Store Interface Ser Th |                                                      | This serv             | ice Running                                                                                                    |                        | Automatic                                     |                          | Local Service                          |               |               |
| 🧠 Optimize d                     | lrives                                               | Helps the             | e c                                                                                                    |                        | Manu                                          | al                       | Local Sys                              | te            |               |
| 🤍 OrientDB                       |                                                      | OrientDB              |                                                                                                    | Running                | Auton                                         | natic                    | Local Sys                              | te            |               |
| 🔍 Performance Counter DLL Enable |                                                      | Enables r             | rem                                                                                                    |                        | Manual                                        |                          | Local Service                          |               |               |
| 🔍 Performan                      | ce Logs & Alerts                                     | Performa              | inc                                                                                                    |                        | Manu                                          | al                       | Local Ser                              | vice          |               |

12. Upon completion, the services previously stopped should now be started. You can now review the startup.log located in the ..\Program Data\CA\CA Test Data Manager Portal\logs folder

| « SYSTEM (C:) | ▹ ProgramData → CA → CA Test Data Manager P | Portal → logs v          | Ċ   |
|---------------|---------------------------------------------|--------------------------|-----|
|               | Name                                        | Date modified            | Тур |
|               | 📄 startup.log                               | 3/27/2018 11:06 AM       | Tex |
|               | TDMConnectionProfileManager                 | r.log 3/27/2018 11:05 AM | Tex |
| ;             | TDMDataFlowService.log                      | 3/27/2018 11:05 AM       | Tex |

13. The Portal service is completely started when the last section TDM Main completes and you see the line "INFO: Server startup....".

| INFO | jvm 1 | 2018/03/27 11:08:06   Mar 27, 2018 11:08:06 AM org.apache.catalina.startup.HostConfig deployDirectory                                   |
|------|-------|----------------------------------------------------------------------------------------------------|
| INFO | jvm 1 | 2018/03/27 11:08:06   INFO: Deploying web application directory C:\Program Files\CA\CA Test Data Manager Portal\tomcat\webapps\ROOT     |
| INFO | jvm 1 | 2018/03/27 11:08:06   Mar 27, 2018 11:08:06 AM org.apache.catalina.startup.HostConfig deployDirectory                                   |
| INFO | jvm 1 | 2018/03/27 11:08:06   INFO: Deployment of web application directory C:\Program Files\CA\CA Test Data Manager Portal\tomcat\webapps\ROOT |
| INFO | jvm 1 | 2018/03/27 11:08:06   Mar 27, 2018 11:08:06 AM org.apache.coyote.AbstractProtocol start                                                 |
| INFO | jvm 1 | 2018/03/27 11:08:06   INFO: Starting ProtocolHandler ["http-nio-8081"]                                                                  |
| INFO | jvm 1 | 2018/03/27 11:08:06   Mar 27, 2018 11:08:06 AM org.apache.catalina.startup.Catalina start                                               |
| INFO | jvm 1 | 2018/03/27 11:08:06   INFO: Server startup in 170661 ms                                                                                 |
|      |       |                                                                                                    |

14. Upon logging into the Portal page, in the lower left corner should display the following to identify the upgrade:

|                      | Open                         |   |
|----------------------|------------------------------|---|
|                      | Print                        |   |
|                      | Restore previous versions    | - |
| VTC                  | Send to 🔸                    |   |
|                      | Cut                          |   |
|                      | Сору                         | - |
| 20                   | Create shortcut              |   |
| TDMC                 | Delete                       | - |
|                      | Rename                       |   |
|                      | Properties                   | - |
|                      |                              |   |
| Launch CA            |                              |   |
| Test Data<br>Manager |                              |   |
|                      |                              |   |
| v                    | VTDM                         |   |
| •                    | V                            |   |
| Version 4            | .5.0.3   Third Party Notices |   |
|                      |                              |   |

15. You have successfully upgraded the CA TDM Portal instance.